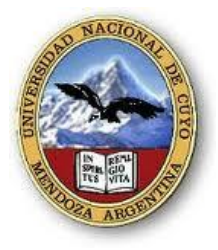

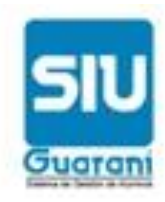

## **INSTRUCTIVO: RECUPERACION DE CLAVE**

En caso de haber olvidado la contraseña e ingresa tres veces una contraseña errónea, su cuenta se bloqueará. El presente instructivo le permitirá recuperar su clave y desbloquear su cuenta.

Ud. Puede desbloquear la cuenta o recuperar la contraseña haciendo clic en el botón RECUPERAR CLAVE de la parte inferior del cuadro de diálogo:

| SIU Guaraní3w: Siste<br>de Alumnos en Ir                                          | ma de Gestión<br>Iternet          | FACULTAD DE DERECHO                                                                                                    | Viernes<br>24/05/2013 |
|-----------------------------------------------------------------------------------|-----------------------------------|----------------------------------------------------------------------------------------------------|-----------------------|
| SIU - Guaraní                                                                     |                                   |                                                                                                    | Iniciar sesión        |
| Menú de Operaciones<br>Menú<br>Iniciar sesión<br>Ver mensajes<br>Fechas de examen | <u>Iniciar sesión: Ingresar a</u> | Ayuda Ingresá tu identificación y tu clave. Identificación: Clave: Clave |                       |

Luego se le abrirá un cuadro de diálogo en el que Ud deberá ingresar el número de legajo, su número de documento y responder a una pregunta sencilla:

| 👩 aplicaciones.derecho.uncu.edu.ar/G3w/www/a_general/recuperaPass.php - Google Chrome |  |  |  |  |
|---------------------------------------------------------------------------------------|--|--|--|--|
| aplicaciones.derecho.uncu.edu.ar/G3w/www/a_general/recuperaPass.php                   |  |  |  |  |
|                                                                                       |  |  |  |  |
|                                                                                       |  |  |  |  |
|                                                                                       |  |  |  |  |
| Recuperación de Clave                                                                 |  |  |  |  |
| Ingrese su Identificación:                                                            |  |  |  |  |
| Ingrese su numero de documento (sin puntos):                                          |  |  |  |  |
| La silla oscura me la regalaron la semana pasada                                      |  |  |  |  |
|                                                                                       |  |  |  |  |
| Respuesta:                                                                            |  |  |  |  |
| Aceptar Cancelar                                                                      |  |  |  |  |
|                                                                                       |  |  |  |  |
|                                                                                       |  |  |  |  |

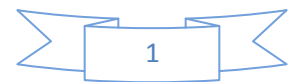

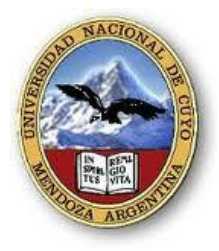

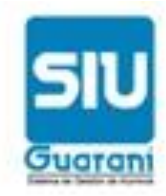

Luego ingrese a su cuenta de correo. Ud recibirá un correo electrónico (fíjese en borradores o spam en caso de que no encuentre un correo en bandeja de entrada) con su nueva contraseña.

Una vez que abra el correo enviado ACTIVE el enlace destacado del correo enviado.

| Confirmacion                                                                                                    |
|----------------------------------------------------------------------------------------------------|
| Guarani3w Agregaria contactos                                                                                                    |
| Termos agregado esta remitenta a tu lista segura. De esta forma, siempre podrás ver lo que ta ha enviado.                                                                                                    |
| Noter sempe canterdo de a prover organa edulor<br>Este mail es para activar tu nueva clave es vMUXc<br>Por favor hacé click en "Activar" para activar la misma.<br>Referen<br>Si no te runciona el link, podes copiarlo: http://naturales.unsa.edu.ar/guarani@w/a_general |
| /activarPassword.php?qs=CHhfNgJtV2IfMlü3AgtVZYY3BWkNYwMwCmÜDO1EwBzFTa1caA0RVWw8IBHFUV1h6A                                                                                                    |

Se abrirá una ventana que le confirma que "el cambio de clave ha sido registrado"

Luego inicie la sesión en la aplicación Guaraní con la contraseña obtenida.

En MI SESIÓN ingrese a CAMBIAR CLAVE, allí ingrese la clave actual y la clave nueva que ud considere. Esta última clave la tiene que ingresar dos veces.

| Cambiar clave: Ingreso                                                                                                    | de la nueva clave                                                                             | Desp |
|----------------------------------------------------------------------------------------------------|-----------------------------------------------------------------------------------------------|------|
| Menú de Operaciones<br>Mi sesión<br>Iniciar sesión<br>Cambiar clave<br>Despedirse<br>Oursadas<br>Exámenes<br>Matrícula<br>Consultas<br>Consultas | Cambiar clave: Ingreso de la nueva clave  Clave ACTUAL:  Clave NUEVA:  Repita su clave NUEVA: |      |
| Evaluaciones Parciales                                                                                                    | <u>Teclado Virtual</u>                                                                        |      |
| Encuestas<br>Egresados                                                                                                    | Aceptar Limpiar                                                                               |      |

Para cerrar sesión haga clic en el botón DESPEDIRSE situado en la parte superior derecha superior de la pantalla o activando la operación de DESPEDIRSE del menú de operaciones.

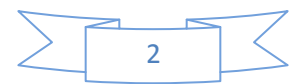